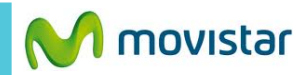

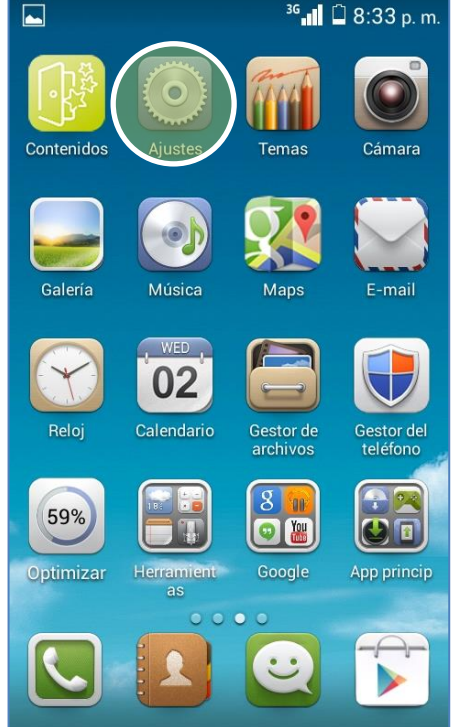

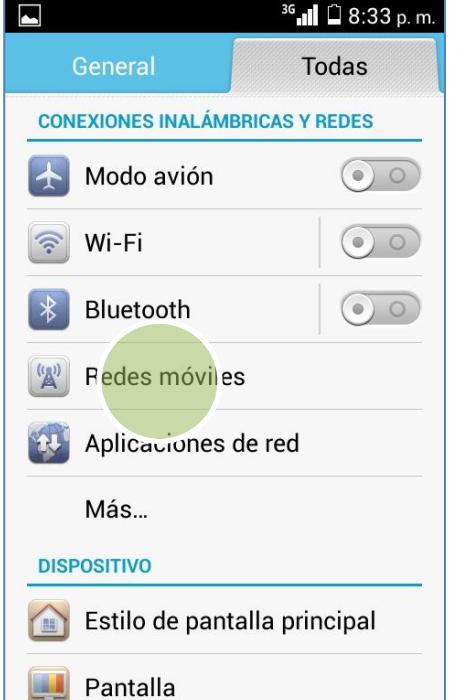

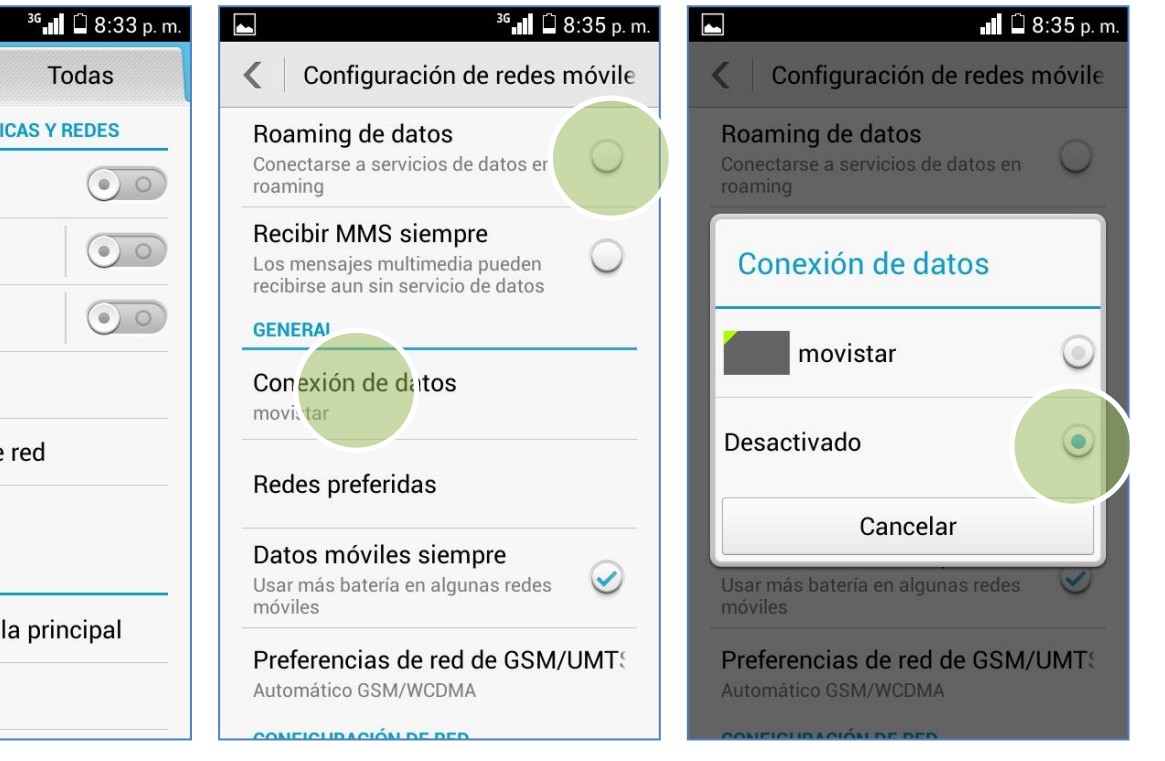

## Realizar los siguientes pasos:

Deslizar la pantalla de inicio hacia la izquierda > Ajustes

Seleccionar Redes móviles.

- Desactivar la opción Roaming de datos.
- Seleccionar Conexión de datos.

## Seleccionar la opción Desactivado.

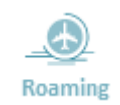

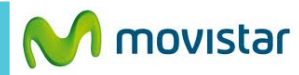

<sup>36</sup> 8:33 p. m.

<sup>36</sup> 🚺 🛱 8:33 p. m.

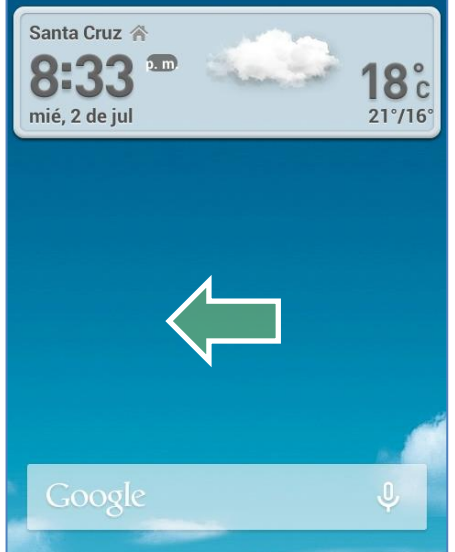

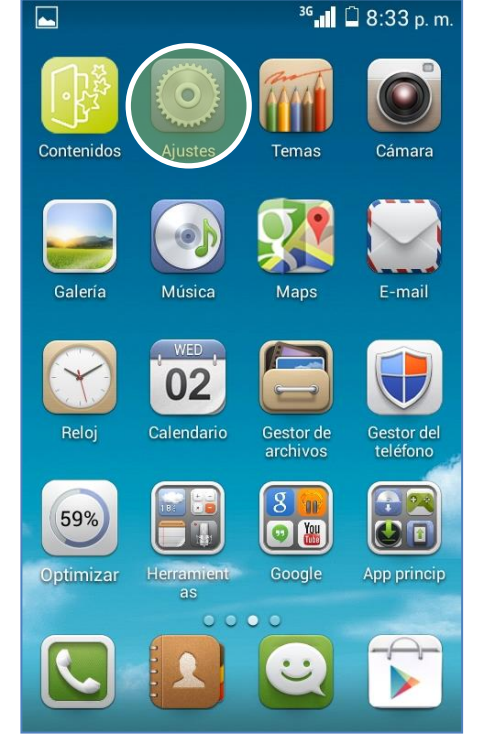

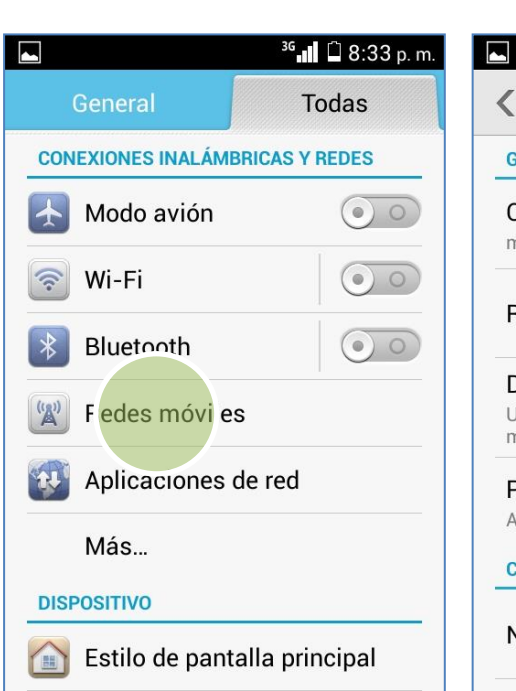

| <                | Configuración de redes móvile                                       |
|------------------|---------------------------------------------------------------------|
| GE               | NERAL                                                               |
| Co<br>mo         | nexión de datos<br><sup>vistar</sup>                                |
| Re               | des preferidas                                                      |
| Da<br>Usa<br>mó  | tos móviles siempre<br>ar más batería en algunas redes 🛛 🥑<br>viles |
| Pr<br>Aut        | eferencias de red de GSM/UMT                                        |
| CO               | NFIGURACIÓN DE RED                                                  |
| Nc               | ombres de puntos de acceso                                          |
| <b>Op</b><br>Sel | e radores de red<br>ec vionar un op rador de red                    |
|                  |                                                                     |

Deslizar la pantalla de inicio hacia la izquierda.

Seleccionar Ajustes

Seleccionar Redes móviles.

Pantalla

Seleccionar **Operadores de red.** Buscar manualmente la operadora de red.

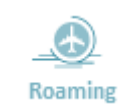

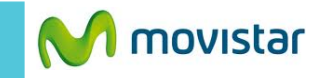

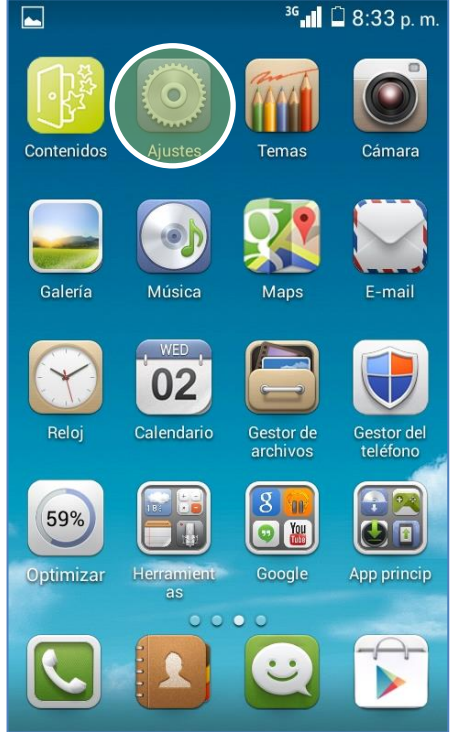

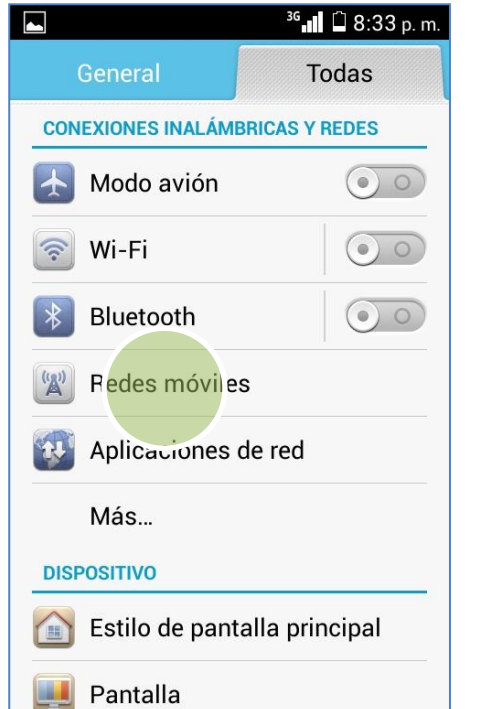

| ₃° <b>,</b> 11 🛱 8:33 p. m.       | ► <sup>36</sup> ,1 1 1 8:33    |
|-----------------------------------|--------------------------------|
| Configuración de redes móvile     | Configuración de redes móv     |
| GENERAL                           | GENERAL                        |
| Conexión de datos                 | Conexión de datos              |
| movistar                          | Preferencias de red de GSM/    |
| Redes preferidas                  | UMTS                           |
| Detec máxiles signame             | Automático GSM/WCD MA 💿        |
| Usar más batería en algunas redes | Solo WCDMA                     |
| móviles                           |                                |
| Preferer cias de rec de GSM/UMT   | Solo GSM                       |
| CONFIGURACIÓN DE RED              | Cancelar                       |
| Nombres de puntos de acceso       | Nombres de puntos de acceso    |
|                                   | Hombles de puntos de acceso    |
| Operadores de red                 | Operadores de red              |
| Seleccionar un operador de red    | Seleccionar un operador de red |

## Realizar los siguientes pasos:

Deslizar la pantalla de inicio hacia la izquierda > Ajustes

Seleccionar Redes móviles.

Seleccionar Preferencias de red.

Activar la opción Automático GSM / WCDMA.

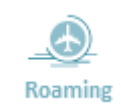